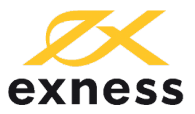

## Skrill 入金教程

**Skrill Deposit Instructions** 

## 第一步,入金提交

登陆您的 Exness 个人专区, 在 "入金" 选项卡中点击选择 "Skrill" 入金方式。

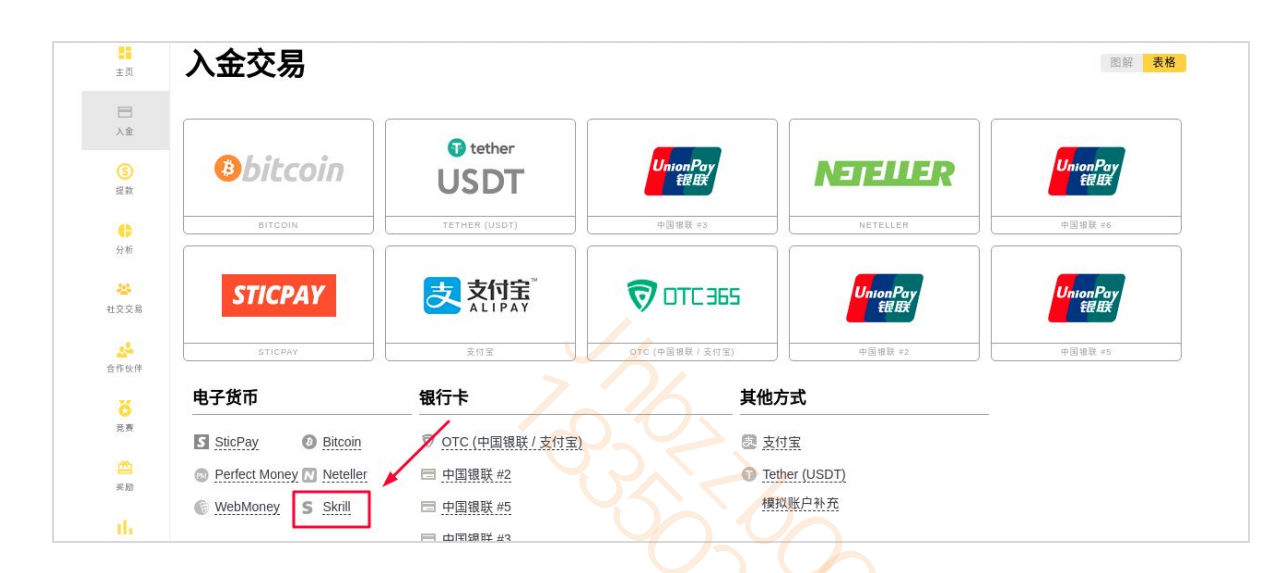

## 选择**交易账号**,输入**入金金额**,点击"下一步"。

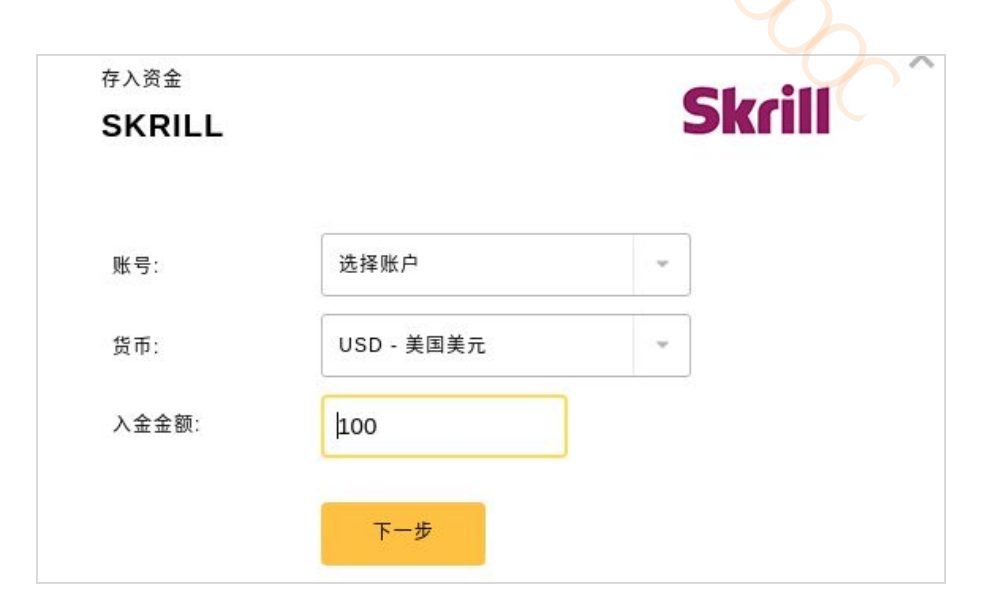

免责声明:本 PDF 文件所提供的信息只作一般性质及教学用途,并不构成任何性质的建议(包括投资建议)。任何不由 Exness 运营的网站链接仅供参考,造访第 三方网站的风险需自行承担。其他链接网站上提供的信息与 exness 毫无关系,而 Exness 不对这些网站的内容负责。

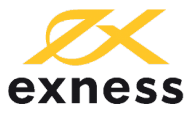

请输入您的 Skrill 电子邮箱账户名。

| 请输入您                                | 的电子邮件地址                                                                           | × |
|-------------------------------------|-----------------------------------------------------------------------------------|---|
| 请使用与您在本支付<br>用以向账户存入资金<br>如果您使用未经验证 | 系统中所使用的账户相匹配的电子邮件地址。您还可以添加一个<br>的电子邮件地址。这需要验证新的电子邮件地址。<br>的电子邮件进行存款,所有付款将被退回给存款人。 |   |
| 选择电子邮件:*                            | SKRILLEXNESS@GMAIL.C 👻                                                            |   |
|                                     | 世一可                                                                               |   |

如果电子邮箱账户名与注册交易账户时使用的**电子邮箱不一致**,系统将把**验证码**发送到新 电子邮箱地址。在对应的填写栏输入验证码以**授权**该电子邮箱地址。如果电子邮箱未经授 权,入金款项将会被退回支付系统钱包。

| 请使用与您在本支付<br>用以向账户存入资金 | ↓系统中所使用的账户相匹配的⊫<br>☆的电子邮件地址。这需要哈证# | 电子邮件地址。您还可以添加一个<br>新的电子邮件地址。 |  |
|------------------------|------------------------------------|------------------------------|--|
| 如果您使用未经验证              | E的电子邮件进行存款,所有付款                    | 款将被退回给存款人。                   |  |
| 选择电子邮件:*               | 添加新电子邮件                            |                              |  |
| 输入新电子邮件:*              |                                    | ]                            |  |
|                        | 发送验证码                              |                              |  |
|                        |                                    |                              |  |

免责声明:本 PDF 文件所提供的信息只作一般性质及教学用途,并不构成任何性质的建议(包括投资建议)。任何不由 Exness 运营的网站链接仅供参考,造访第 三方网站的风险需自行承担。其他链接网站上提供的信息与 exness 毫无关系,而 Exness 不对这些网站的内容负责。

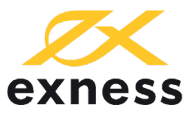

选定或验证邮件地址后,点击"下一步"。

核实并确认您的存入资金信息,点击"确认支付"。

| 账户    | 839574     |  |
|-------|------------|--|
| 手续费金额 | 0 USD      |  |
| 入金金额  | 100.00 USD |  |
|       |            |  |

## 第二步, Skrill 登录付款

请稍等页面跳转,您将被导向 Skrill 登录页面,您需要输入您的电子邮件地址和密码。

| ● 中文                                        | 马来西亚                  |
|---------------------------------------------|-----------------------|
| 登录或打开Skrill账户,选择E                           | Balance付款             |
| Skrill 账户                                   |                       |
|                                             |                       |
| 电于邮件地址<br>skrillexness@gmail.com            |                       |
| 密码                                          | 忘记?                   |
| □ 记住我                                       | 了解更多                  |
| ·<br>登录                                     |                       |
| <b>还未开通账户?</b><br>设立免费Skrill账户,仅需电子邮件<br>支付 | <u>注册</u><br>⊧和密码即可安全 |
| 取消                                          |                       |
| Norton                                      | Skril                 |

免责声明:本 PDF 文件所提供的信息只作一般性质及教学用途,并不构成任何性质的建议(包括投资建议)。任何不由 Exness 运营的网站链接仅供参考,造访第 三方网站的风险需自行承担。其他链接网站上提供的信息与 exness 毫无关系,而 Exness 不对这些网站的内容负责。

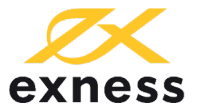

如果默认页面显示英文语言,可以点击页面右上角图标,选择**简体中文**切换语言。 登录并导向 Skrill 网站后,请选择从您的 Skrill 账户付款即可。

| 100.00 USD                | Welcome Hania Sadeghi   <u>Logout</u> |  |  |  |  |
|---------------------------|---------------------------------------|--|--|--|--|
| Skrill<br>Balance         |                                       |  |  |  |  |
| Add new card              |                                       |  |  |  |  |
| You currently have no car | rds in your wallet                    |  |  |  |  |
| Card number               |                                       |  |  |  |  |
| 1                         |                                       |  |  |  |  |
| Expiry date               | Security code                         |  |  |  |  |
|                           |                                       |  |  |  |  |
| P                         | AYNOW                                 |  |  |  |  |
|                           | Cancel                                |  |  |  |  |
| Norton                    | Skrill                                |  |  |  |  |

如果您**尚未开设** Skrill 账户,请点击下方的"**注册**"按钮进行注册,或<u>点击此处</u>输入要求的 信息开设账户。

如果您使用信用卡或借记卡,请上传复印件至您的 Moneybookers (Skrill) 账户,向您的 电子钱包存入资金。然后 Exness 可接受这些资金。您可以在 Exness 随时查看入金状态。